## Downloading the Orora app

Please note: The images and instructions included in this guide are for illustration purposes and may vary by model and operating system.

## iPhone & iPad

65

1 Tap the **App Store** icon on your device.

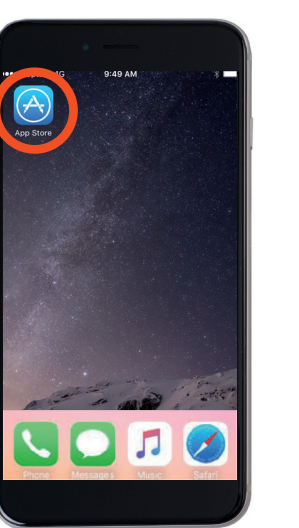

3 When you see this screen, tap **Get**, then tap **Install**.

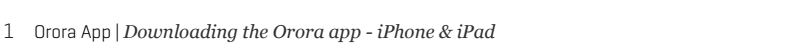

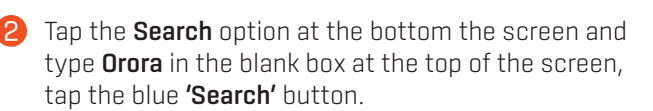

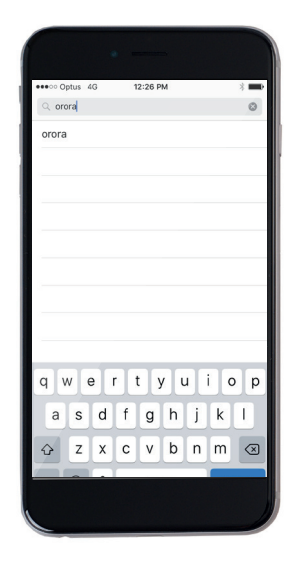

Enter your Apple ID password. The Orora app will start installing on your device.

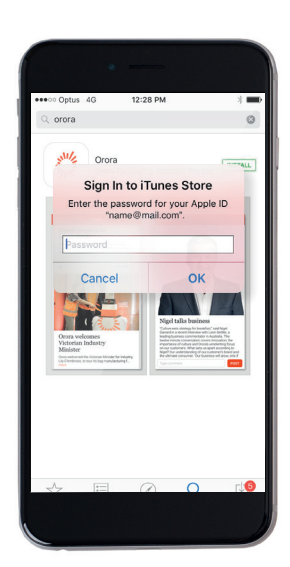

Tap **Open**. This will take you to the Orora app. Please refer to the **Signing up to use the Orora app** document.

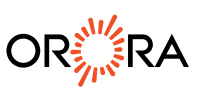